| Dokument                    | Författare | Datum/version | Sida    |
|-----------------------------|------------|---------------|---------|
| Lathund leverantörsportalen | Johnny Ulf | 2023-08-24    | 1 av 10 |

# Lathund Leverantörsportalen

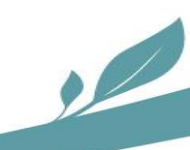

| Dokument                    | Författare | Datum/version | Sida    |
|-----------------------------|------------|---------------|---------|
| Lathund leverantörsportalen | Johnny Ulf | 2023-08-24    | 2 av 10 |

## Inledning

Leverantörsportalen är Bostads AB Poseidons system för hantering av arbetsordrar/avrop för felavhjälpning och underhåll som utförs av ramavtalsleverantörer i Poseidons fastigheter. Denna lathund beskriver arbetsgången i systemet och de funktioner som kan vara aktuella att arbeta med.

## Logga in på portalen

- Öppna webbläsaren på er dator eller mobila enhet.
- Surfa in på adress https://lp.poseidon.goteborg.se/FastAOPortal/ och logga in. Ni kan också gå in via <u>http://poseidon.goteborg.se</u> under: Om Poseidon/Leverantörssidor/Leverantörsportalen

| (Huvudsida)                           |  |
|---------------------------------------|--|
| Logga in                              |  |
| Namn ITTEST<br>Lösen ••••••<br>Skicka |  |

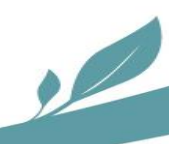

| Dokument                    | Författare | Datum/version | Sida    |
|-----------------------------|------------|---------------|---------|
| Lathund leverantörsportalen | Johnny Ulf | 2023-08-24    | 3 av 10 |

## Huvudsida

| 0                                                                        |                                                                                 |                |                |                     |                                           |                                |
|--------------------------------------------------------------------------|---------------------------------------------------------------------------------|----------------|----------------|---------------------|-------------------------------------------|--------------------------------|
| Sok Arbe                                                                 | tsorder                                                                         |                |                |                     |                                           |                                |
| Buntnummer:                                                              | Arbetsordernu                                                                   | Jmmer: C       | Objektnummer:  | Adress:             |                                           | Sök                            |
| Kundhuunnaa                                                              | Destrille deture                                                                |                |                |                     |                                           | JOK                            |
| Kununummer:                                                              | Bestalid datur                                                                  | n: K           | keg.uatum:     | Planerad:           |                                           |                                |
| Arbetsorderty                                                            | o: Status:                                                                      | F              | ras:           | Sortera:            |                                           |                                |
| Alla 🗸                                                                   | Alla                                                                            |                |                | Reställd            | 24 7 4 24                                 |                                |
|                                                                          |                                                                                 | <u> </u>       |                | Destallu            | ✓ Z-A                                     |                                |
|                                                                          | ]                                                                               |                |                | Destalid            | V Z-A V                                   |                                |
| Övereikt                                                                 | <u>,</u>                                                                        |                |                | Destallu            | V ZAV                                     |                                |
| Översikt                                                                 |                                                                                 |                |                |                     | ▼∠-A ▼                                    |                                |
| Översikt                                                                 | Arbetsorder eget arbete                                                         | Arbetsorder fe | elanmälningar  | Arbetsorder tillval | Arbetsorder underhåll                     | Totalt                         |
| Översikt<br><sup>Status</sup><br>Beställda                               | Arbetsorder eget arbete                                                         | Arbetsorder fe | elanmälningar  | Arbetsorder tillval | Arbetsorder underhåll                     | Totalt<br><u>1</u>             |
| Översikt<br>Status<br>Beställda<br>Accepterade                           | Arbetsorder eget arbete                                                         | Arbetsorder fe | elan mälningar | Arbetsorder tillval | Arbetsorder underhåll                     | Totalt<br><u>1</u><br><u>1</u> |
| Översikt<br>Status<br>Beställda<br>Accepterade<br>Utförda                | Arbetsorder eget arbete                                                         | Arbetsorder fe | elanmälningar  | Arbetsorder tillval | Arbetsorder underhåll<br>Q<br>Q<br>Q      | Totalt<br>1<br>1<br>0          |
| Översikt<br>Status<br>Beställda<br>Accepterade<br>Utförda<br>Fakturerade | Arbetsorder eget arbete       Q       Q       Q       Q       Q       Q       Q | Arbetsorder fe | elanmälningar  | Arbetsorder tillval | Arbetsorder underhåll<br>Q<br>Q<br>Q<br>Q | Totalt<br>1<br>1<br>0<br>0     |

Bilden nedan visar huvudsidan som man möts av vid inloggning

#### Förklaring av fält och knappar på huvudsidan

- Huvudsida = Via denna länk kan du alltid återgå till huvudmenyn på startsidan
- Kontaktuppgifter = Här kan leverantören uppdatera uppgifter om företagets telefonnummer etc.
- Sök Arbetsorder Här kan leverantören söka på alla tilldelade arbetsordrar i de olika fälten och rullmenyerna

#### Förklaring av menyn översikt

Under denna sektion finns alla aktuella arbetsordrar sorterade under olika kategorier (felanmälan, tillval, underhåll) och status. Klicka på respektive siffra för att se förteckning och detaljer på arbetsordrar.

- **Beställda** = Här ligger alla arbetsordrar som beställts av Poseidon men som ännu inte Accepterats av leverantören (I detta fallet finns det 1 arbetsorder felanmälan)
- Accepterade = Här ligger alla arbetsordrar som tilldelats och accepterats av leverantören
- Utförda = Här ligger alla arbetsordrar som leverantören markerat som utförda
- **Fakturerade** = Här ligger alla arbetsordrar som Poseidon mottagit faktura för.
- Makulerade = Här ligger alla arbetsordrar som Poseidon av någon anledning har makulerat.

2

| Dokument                    | Författare                              | Datum/version                    | Sida    |
|-----------------------------|-----------------------------------------|----------------------------------|---------|
| Lathund leverantörsportalen | Johnny Ulf                              | 2023-08-24                       | 4 av 10 |
| Accep                       | tera beställningar och plar             | nera arbete                      |         |
| Acceptera<br>beställningar  | Planera Utför arbete Klan<br>arbete arb | rmarkera<br>Fakturer<br>etsorder | a       |
|                             |                                         |                                  |         |

| Sök Arbetsorder                                                                         |                                         |                                            |                                                      |     |
|-----------------------------------------------------------------------------------------|-----------------------------------------|--------------------------------------------|------------------------------------------------------|-----|
| Buntnummer:                                                                             | Arbetsordernummer:                      | Objektnummer:                              | Adress:                                              |     |
|                                                                                         |                                         |                                            |                                                      | Sök |
| Kundnummer:                                                                             | Beställd datum:                         | Reg.datum:                                 | Planerad:                                            |     |
|                                                                                         |                                         |                                            |                                                      |     |
| Arbetsordertyp:                                                                         | Status:                                 | Fras:                                      | Sortera:                                             |     |
| Fel V                                                                                   | Bestalld V                              |                                            | Bestalld VZ-AV                                       |     |
|                                                                                         |                                         |                                            |                                                      |     |
|                                                                                         |                                         |                                            |                                                      |     |
| Cölzrocultat                                                                            |                                         |                                            |                                                      |     |
| Sökresultat                                                                             |                                         |                                            |                                                      |     |
| Sökresultat<br><sup>BuntNr:</sup> <u>30250100-20160323</u>                              | A0-nr: 23                               | 7922 (Fel)                                 | Utförare: Testföretaget                              |     |
| Sökresultat<br>BuntNr: <u>30250100-20160323</u><br>Status: <b>Beställd</b>              | AO-nr: <u>23</u><br>Beställd: 20        | <u>7922 (Fel)</u><br>016-03-23             | Utförare: Testföretaget<br>Beställare:               |     |
| Sökresultat<br>auntNr: <u>30250100-20160323</u><br>atatus: Beställd<br>Jbj nr: 30250100 | AO-nr: 23<br>Beställd: 20<br>Adress: Da | 7922 (Fel)<br>)16-03-23<br>ggdroppegatan 8 | Utförare: <b>Testföretaget</b><br>Beställare:<br>HG: |     |

Genom att klicka på någon av siffrorna i översikten kommer man till en lista med förteckning av alla arbetsordrar med den status som valts, se föregående bild.

#### Förklaring av fält i sökresultat

• **BuntNr** = Vid flera arbeten/arbetsordrar i samma lägenhet grupperas dessa i en s.k. *Bunt*. Genom att klicka på detta nummer/länk kan leverantören se alla ingående arbetsordrar och även acceptera alla i en grupp. En bunt är alltså flera rader i en beställning (för exempel på bunt med flera rader, se sist i dokumentet).

2

- **Ao.nr** = Beställningen per arbetsorder, klicka på numret för mer detaljer.
- **Obj nr** = Detta är Poseidons objektnummer
- Utrymme = Det utrymme i lägenhet/fastighet som arbetsordern gäller ex Kök, Vardagsrum
- Enhet = Den detaljen som arbetsordern gäller ex Diskbänk
- **Fras** = Text som beskriver felet.
- Adress = Adressen till objektet som arbetsorden gäller.
- **HG** = Namn på hyresgästen.

| Dokument                   |                                                                                                    | Författare                                                                                                    |                                                                                                    |                                                                                     |                  | Datum/version | Sida    |
|----------------------------|----------------------------------------------------------------------------------------------------|----------------------------------------------------------------------------------------------------|----------------------------------------------------------------------------------------------------|-------------------------------------------------------------------------------------|------------------|---------------|---------|
| Lathund leverantörsportale | n                                                                                                    | Johnny Ulf                                                                                                    |                                                                                                    |                                                                                     |                  | 2023-08-24    | 5 av 10 |
| Acceptera<br>beställningar | Plane<br>arbe                                                                                                    | Detaljei<br>era<br>te                                                                                                    | för arbe                                                                                                    | etsorder<br>Klarm<br>arbet                                                          | arkera<br>sorder | Fakturera     |         |
| Huv                        | udsida Kontaktupp                                                                                                    | gifter                                                                                                    |                                                                                                    |                                                                                     |                  |               |         |
| A                          | rbetsorder 2379                                                                                                    | 22                                                                                                    |                                                                                                    |                                                                                     | (Skriv ut)       |               |         |
|                            | Objektnummer: 3<br>Objektnyn: 4<br>Vining: 2<br>Adress: 4<br>Telefon boatad: 1<br>Telefon hostad: 1<br>Inflytning: 1<br>Inflytning: 1<br>Distrikt 1<br>Lågenhetsritning 2<br>Utford ågard: 1<br>Notering (enhet): | 0220100<br>rum och kök<br>av 3 (ej hiss)<br>aggdropegafan 8<br>1843 Göteborg<br>990-04-01<br>Kontakta hg<br>Isingen<br>Ising | Utförare:<br>Husvärd.:<br>Husvärd tiefon:<br>Kundvärd tiefon:<br>Status:<br>Piaerad:<br>Utrymme:<br>Enhet:<br>Instalierad:<br>Utrymme:<br><b>Beställore</b><br>Konto:<br>Namn:<br>Mobil:<br>Epost:<br><b>Beställore</b><br><b>Faktursuppifte</b><br><b>Bestädlore</b><br>Mobil:<br>Epost:<br><b>Paktursuppifte</b><br>Bostada AB Poseidon<br>Wathan AB Poseidon | 30250100-20160323<br>TEST<br>237922<br>Beställd<br>Kök<br>Diskbänk<br>Avlopp läcker |                  |               |         |
|                            | rillbaka)                                                                                                    |                                                                                                    | Meddelande till                                                                                                    | beställare) (Notera) (Avsiå) (J                                                     | Acceptera Spara  |               |         |
| N                          | oteringar                                                                                                    |                                                                                                    |                                                                                                    |                                                                                     |                  |               |         |
| Upp<br>201                 | olagd<br>16-03-23 09:43:01.69                                                                                                    | Typ<br>AO Information                                                                                                    | Namn<br>AO Regis                                                                                                    | strerad och Beställd                                                                | Text             |               |         |

Genom att klicka på arbetsordernummer i föregående vy (AO-nr 237922) kommer man till ovanstående vy. Leverantören kan nu se mera av arbetsordern, hyresgästens telefonnummer osv. och framförallt acceptera ordern. Man kan i detta skede även skriva ut arbetsorden och titta på lägenhetsritningen.

#### Förklaring av knappar på arbetsorder

- **Meddelande till beställare** = Leverantören kan här skicka meddelande som kommer som mail till beställaren (Husvärden). Det vill vi på Poseidon att leverantören gör t.ex. om ni har sökt hyresgästen men inte fått tag dem, om försenat material gör att åtgärden inte kan utföras.
- Notera = Här kan leverantören skriva en notering på arbetsordern som kan läsas av Poseidons medarbetare. Leverantören får gärna fylla i information om t.ex. när de bokat tid, om tid bokats längre fram på HGs initiativ etc.
- **Avslå** = Klicka här om ni inte skulle vilja ha detta jobb eller inte har möjlighet att utföra det inom den tid som är avtalad. Poseidon blir då informerade om detta i sitt system och kan då välja en annan leverantör.
- Acceptera = Om leverantören väljer att ta jobbet (ska vanligtvis ske inom 2 dagar). Nu kommer arbetsordern flyttas till rubriken Accepterade på första sidan.

2

• Skriv ut = Det kommer upp en pdf som ni kan skriva ut eller spara. På denna pdf så står fakturaadress och distrikt.

| Dokument                    | Författare | Datum/version | Sida    |
|-----------------------------|------------|---------------|---------|
| Lathund leverantörsportalen | Johnny Ulf | 2023-08-24    | 6 av 10 |

### Upprättande av arbetsmiljöplan

I samband med att leverantören accepterar en beställning ombeds de bekräfta att de tar ansvar för att bedöma om en arbetsmiljöplan fordras för arbetet och i dessa fall upprätta en sådan.

| 💿 Sidan på testomflyttningsplatsen.poseidon.gotebo                                            |
|-----------------------------------------------------------------------------------------------|
| Vi tar härmed på oss ansvaret att upprätta en<br>Arbetsmiljöplan för det rubricerade arbetet. |
| OK Avbryt                                                                                     |

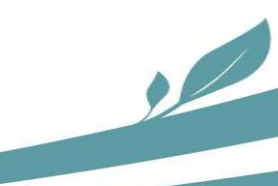

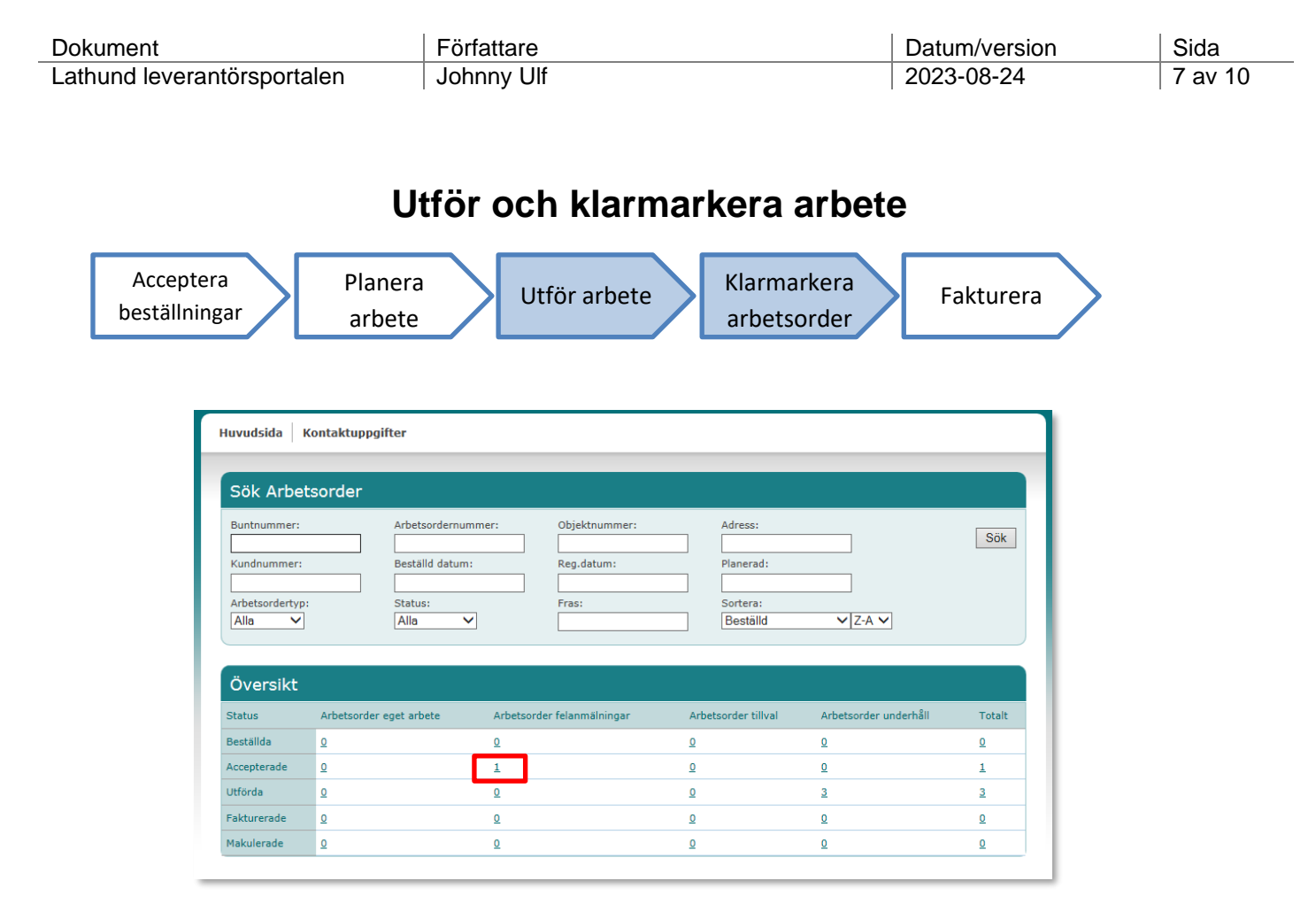

När leverantören utfört ett arbete så skall arbetsorderna klarmarkeras. Enligt avtal ska detta vanligtvis ske inom 5 dagar från avslutat arbete, men får gärna göras omgående så att hyresgäst och beställare (husvärd) är informerade via våra systemet.

Gå in under Accepterade för att söka upp den aktuella arbetsordern.

| Buntnummer:<br>Kundnummer:<br>Arbetsordertyp:<br>Fel V | Arbetsordernummer:<br>Beställd datum:<br>Status:<br>Accepterad V | Objektnummer:  Reg.datum:  Fras: | Adress:<br>Planerad:<br>Sortera:<br>Beställd VZ-AV | Sök |
|--------------------------------------------------------|------------------------------------------------------------------|----------------------------------|----------------------------------------------------|-----|
| Sökresultat                                            |                                                                  |                                  |                                                    |     |
| BuntNr: 30250100-20160323                              | AO-nr: 2                                                         | 37922 (Fel)                      | Utförare: Testföretaget                            |     |
| Status: Accepterad                                     | Beställd: 2                                                      | 016-03-23                        | Beställare:                                        |     |
| Obj nr: 30250100                                       | Adress: D                                                        | aggdroppegatan 8                 | HG:                                                |     |
| Utrymme: Kök                                           | Enhet: Di                                                        | iskbänk                          | Fras: Avlopp läcker                                |     |

2

Klicka därefter på ao.nr.

| Lathund leverantörsportalenJohnny Ulf2023-08-248 av                                                                                                    | 10 |
|----------------------------------------------------------------------------------------------------|----|
|                                                                                                    |    |
| Arbetsorder 237922           Objektnummer:         30250100           Buntnummer:         30250100-20160323                                                                                                    |    |
| Objekttyp: 4 rum och kök Utforare: TEST                                                                                                    |    |
| Våning:2 av 3 (phiss)Husvárd.:Adress:1843 GöleborgHusvárd telefon:Hyresgat:Kundvárd telefon:Kundvárd telefon:Hyresgat:Kundvárd telefon:23922Telefon obtad:Status:23922Telefon origi:Japo-04-01Planerad:Telefon origi:Japo-04-01Planerad:Inflyttning:Japo-04-01Planerad:Inflyttning:Japo-04-01Viryme:Kommentar:Ende:Status:Kommentar:Ende:Status:LigenbetsrittningVisaInstallerad:DistrikVisaVird telefon:Konto:Fras:ArospitaceKonto:Fras:Konto:Konto:Fras:Konto:Konto:Fras:Konto:Konto:Fras:Konto:Konto: |    |
| Fakturauppgifter         Boxtads AB Posedon         Box 1         Hotering (enhet):         Hotering (enhet):         Hotering (enhet):         Heddelande till beställare         Noteringar                                                                                                    |    |
| Upplagd Typ Namn Text<br>2016/03/23 09:55:17 34 do Information do Acceptered Acceptered                                                                                                    |    |
| 2016-03-20 90-430.1-05 A D Information A DR equipretad on Bestalld                                                                                                    |    |

Innan klarmarkering önskar Poseidon att leverantören beskriver vilken åtgärd som utförts i lägenheten (om inte detta är uppenbart från beställningen). Vilket fält som används beror på typ av arbetsorder; felanmälan eller underhåll.

**Utförd åtgärd:** Här skall leverantören fylla i vilket jobb som utförts (Gäller arbetsorder typ Felanmälan)

**Notering (enhet):** Här skall leverantören fylla i modell och typbeteckning t.ex. "Electrolux ERF3868MOW" (Gäller vid arbetsorder typ Underhåll)

**Meddelande till beställare** = Leverantören kan skicka meddelande som hamnar som händelse på arbetsordern. EX kan vara att leverantören sökt hyresgästen men inte fått tag i dem, om det har funnits en bokad tid med hyresgästen men ingen var hemma (bomkörning).

**Notera** = Dessa noteringar kan beställaren (husvärden) se på arbetsordern i systemet. Ex att leverantören har bestämt tid med hyresgästen om 2 månader.

**Klicka på utförd**. Nu kommer arbetsordern flyttas ner till rubriken Utförda på första sidan. OBS! Arbetsordern måste vara klarmarkerad innan arbetet kan faktureras.

När Poseidon fått fakturan och ändrat statusen till Fakturerad så kommer den att flyttas ner till rubriken fakturerad.

#### Klarmarkeringen är viktig för:

- Bra bemötande, information och service till hyresgäster
- Husvärd behöver inte ringa och söka information
- Underlag för ev. hyreshöjning

| Dokument                 |                                                                                                    | Författare                                                                                  |                                                                        | Datum/version | Sida    |
|--------------------------|----------------------------------------------------------------------------------------------------|---------------------------------------------------------------------------------------------|------------------------------------------------------------------------|---------------|---------|
| Lathund leverantörsporta | llen                                                                                                  | Johnny Ulf                                                                                  |                                                                        | 2023-08-24    | 9 av 10 |
| Acceptera o              | ch klar                                                                                               | markera en                                                                                  | bunt<br>Klarmarkera                                                    |               |         |
| beställningar            | arbete                                                                                                | Utför arbe                                                                                  | arbetsorder                                                            | Fakturera     |         |
| н                        | uvudsida Kontaktuppgi<br>Sök Arbetsorder                                                              | fter                                                                                        |                                                                        |               |         |
|                          | Buntnummer:<br>Kundnummer:<br>Arbetsordertyp:<br>Underhåll V                                          | Arbetsordernummer: Objektnumme<br>Beställd datum: Reg.datum:<br>Status: Fras:<br>Beställd V | : Adress:<br>Planerad:<br>Sortera:<br>Beställd VZAV                    | Säk           |         |
| s<br>c                   | Sökresultat<br>kuntkr: <u>30250101-160323</u><br>itatus: Beställd<br>bij nr: 30250101<br>/trymme: Kök | 40-nr: 237923 (Underhå<br>Besälli 2016-03-23<br>Adress: Dagdroppegatan<br>Enhet: Frys       | 1) Utförare: Testföretaget<br>Beställare:<br>8 HG:<br>Fras: Frys bytes |               |         |
| e<br>s<br>c<br>u         | kuntVr: <u>30250101-160323</u><br>itatus: <b>Beställd</b><br>Dij nr: 30250101<br>Jtrymme: <b>Kök</b>  | A0-nr: 237924 (Underhä<br>Bestalld: 2016-03-23<br>Adress: Daggdroppegatan<br>Enhet: Kyl     | U Utförare: Testföretaget<br>Beställare:<br>8 HG:<br>Fras: Kyl bytes   |               |         |

Buntar hanteras i stort sett likadant som enskilda arbetsordrar. Ovan visas en bild från sammanställningen av underhållsordrar. Om man tittar på buntnr så ser man att det är samma nr på båda men tittar man på Ao.nr så är de olika, dvs. en bunt med två rader/arbetsordrar. Om man klickar på BuntNr så finns möjlighet att Acceptera båda samtidigt. För att se alla detaljer måste man dock klicka på den enskilda arbetsordern.

| Objektnumn                                                                                                    | ier                                                                                                    |     | Buntnummer:       | 30250101-160323          |  |
|----------------------------------------------------------------------------------------------------|----------------------------------------------------------------------------------------------------|-----|-------------------|--------------------------|--|
| Objektnummer:                                                                                                    | 30250101                                                                                                    |     | Bunt text:        |                          |  |
| Objekttyp:                                                                                                    | 3 rum och kök                                                                                                    |     |                   |                          |  |
| Våning:                                                                                                    | 2 av 3 (ej hiss)                                                                                                    |     |                   |                          |  |
|                                                                                                    | Daggdroppegatan 8                                                                                                    |     | Husvärd.:         |                          |  |
| Adress:                                                                                                    | 41843 Göteborg                                                                                                    |     | Husvärd telefon:  |                          |  |
| Hyresgäst:                                                                                                    |                                                                                                    |     | Kundvärd:         |                          |  |
| Telefon bostad:                                                                                                    |                                                                                                    |     | Kundvärd telefon: |                          |  |
| Telefon arbete:                                                                                                    |                                                                                                    |     |                   |                          |  |
| Telefon övrig:                                                                                                    | history Manhalata ha                                                                                                    |     | B                 |                          |  |
| Inpassering till o                                                                                                    | Djektet: Kontakta hg                                                                                                    |     | Bestallare        |                          |  |
| Distrikt                                                                                                    | nisingen                                                                                                    |     | Konto:            |                          |  |
|                                                                                                    |                                                                                                    |     | Namn:             |                          |  |
|                                                                                                    |                                                                                                    |     | Mobil:            |                          |  |
|                                                                                                    |                                                                                                    |     | -                 |                          |  |
| rbetsordrar                                                                                                    | · på bunt<br>237923 (Underhåll)                                                                                                    | Ber | stalld:           | 2016-03-23               |  |
| rbetsordrar                                                                                                    | - på bunt<br>237923 (Underhåll)                                                                                                    | Bei | Epost:            | 2016-03-23               |  |
| rbetsordrar<br>netsorder:<br>ntus:                                                                                                    | - på bunt<br>237923 (Underhåll)<br>Beställd                                                                                                    | Ber | ställd:           | 2016-03-23               |  |
| rbetsordrar<br>betsorder:<br>itus:<br>ymme:                                                                                                    | - på bunt<br>2322223 (Underhåll)<br>Beställd<br>Kök                                                                                                | Ber | ställd:           | 2016-03-23               |  |
| rbetsordrar<br>netsorder:<br>itus:<br>ymme:<br>het:                                                                                                    | r på bunt<br>237923 (Underhåll)<br>Beställd<br>Kök<br>Frys                                                                                         | Ber | ställd:           | 2016-03-23               |  |
| rbetsordrar<br>hetsorder:<br>itus:<br>ymme:<br>het:<br>het:<br>tering (enhet):                                                                                                    | r på bunt<br>237923 (Underhåll)<br>Beställd<br>Kök<br>Frys                                                                                         | Be  | stalld:           | 2016-03-23               |  |
| rbetsordran<br>betsorder:<br>itus:<br>ymme:<br>het:<br>tering (enhet):                                                                                                    | r på bunt<br>237923 (Underhåll)<br>Beställd<br>Kök<br>Frys                                                                                         | Ber | stalid:           | 2016-03-23               |  |
| rbetsordran<br>betsorder:<br>itus:<br>ymme:<br>het:<br>tering (enhet):<br>s:<br>s:<br>and \$estad                                                                                                    | på bunt<br>237923 (Underhåll)<br>Beställd<br>Kök<br>Frys<br>Frys bytes                                                                             | Ber | stalld:           | 2016-03-23               |  |
| rbetsordrar<br>hetsorder:<br>ttus:<br>ymme:<br>het:<br>tering (enhet):<br>is:<br>örd åtgärd:                                                                                                    | <mark>på bunt</mark><br>237923 (Underhåll)<br>Beställd<br>Kök<br>Frys<br>Frys bytes                                                                | Be: | stalld:           | 2016-03-23               |  |
| rbetsordrar<br>hetsorder:<br>ttus:<br>ymme:<br>het:<br>tering (enhet):<br>is:<br>ord åtgard:<br>hetsorder:                                                                                           | r på bunt<br>237923 (Underhåll)<br>Beställd<br>Kök<br>Frys<br>Frys bytes<br>237924 (Underhåll)                                                     | Be  | stalld:           | 2016-03-23<br>2016-03-23 |  |
| rbetsordran<br>betsorder:<br>tus:<br>ymme:<br>het:<br>tering (enhet):<br>s:<br>ord åtgard:<br>betsorder:<br>tus:                                                                                     | r på bunt<br>2372923 (Underhåll)<br>Beställd<br>Kök<br>Frys<br>Frys bytes<br>237924 (Underhåll)<br>Beställd                                        | Ber | stalld:           | 2016-03-23<br>2016-03-23 |  |
| rbetsordran<br>betsorder:<br>itus:<br>ymme:<br>het:<br>tering (enhet):<br>is:<br>ord åtgard:<br>betsorder:<br>itus:<br>ymme:                                                                         | r på bunt<br>237923 (Underhåll)<br>Beställd<br>Kök<br>Frys<br>Frys bytes<br>237924 (Underhåll)<br>Beställd<br>Kök                                  | Ber | stalld:           | 2016-03-23<br>2016-03-23 |  |
| rbetsordrar<br>tus:<br>ymme:<br>het:<br>tering (enhet):<br>s:<br>ord åtgard:<br>betsorder:<br>tus:<br>ymme:<br>het:                                                                                  | på bunt<br>237923 (Underhåll)<br>Beställd<br>Kök<br>Frys<br>Frys bytes<br>237924 (Underhåll)<br>Beställd<br>Kök<br>Kyl                             | Bei | stalld:           | 2016-03-23<br>2016-03-23 |  |
| rbetsordrar<br>betsorder:<br>tus:<br>ymme:<br>het:<br>tering (enhet):<br>s:<br>ord åtgard:<br>betsorder:<br>tus:<br>ymme:<br>het:<br>het:<br>tering (enhet):                                         | r på bunt<br>237923 (Underhåll)<br>Beställd<br>Kök<br>Frys<br>Frys bytes<br>237924 (Underhåll)<br>Beställd<br>Kök<br>Kyl                           | Ber | stalld:           | 2016-03-23<br>2016-03-23 |  |
| rbetsordraf<br>betsorder:<br>tus:<br>ymme:<br>het:<br>tering (enhet):<br>s:<br>ord åtgard:<br>betsorder:<br>tus:<br>ymme:<br>het:<br>tering (enhet):                                                 | r på bunt<br>237923 (Underhåll)<br>Beställd<br>Kök<br>Frys<br>Frys bytes<br>237924 (Underhåll)<br>Beställd<br>Kök<br>Kyl                           | Be: | stalld:           | 2016-03-23<br>2016-03-23 |  |
| rbetsordran<br>betsorder:<br>tus:<br>ymme:<br>het:<br>tering (enhet):<br>s:<br>ord åtgard:<br>betsorder:<br>tus:<br>ymme:<br>het:<br>tering (enhet):<br>s:<br>s:<br>ymme:<br>het:<br>tering (enhet): | r <mark>på bunt</mark><br>237923 (Underhåll)<br>Beställd<br>Kök<br>Frys<br>Frys bytes<br>237924 (Underhåll)<br>Beställd<br>Kök<br>Kyl<br>Kyl bytes | Be: | stalld:           | 2016-03-23<br>2016-03-23 |  |

,

| Dokument                    | Författare | Datum/version | Sida     |
|-----------------------------|------------|---------------|----------|
| Lathund leverantörsportalen | Johnny Ulf | 2023-08-24    | 10 av 10 |

**Utför alla =** Leverantören sätter först arbetsordrarna som Accepterade och när arbetet utförts uppdatreras status till Utförda på samma sätt som ovan,.

I samband med att arbetsordern klarmarkeras önskar vi att leverantören även fyller i:

**Notering (enhet**): Här skall leverantören fylla i modell och typ t.ex. "Electrolux ERF3868MOW" (Gäller vid arbetsorder typ Underhåll)

**Utförd åtgärd:** Här skall leverantören fylla i vilken åtärd som utörts (Gäller arbetsorder typ Felanmälan, om det inte är givet från beställningens beskrivning och karaktär.)

| Objektnumme                                                                                                    | er                                                                                                    | Buntnummer:    | 30250101-160323          |
|----------------------------------------------------------------------------------------------------|----------------------------------------------------------------------------------------------------|----------------|--------------------------|
| Objektnummer:                                                                                                    | 30250101                                                                                                    | Bunt text:     |                          |
| Objekttyp:                                                                                                    | 3 rum och kök                                                                                                    |                |                          |
| Våning:                                                                                                    | 2 av 3 (ej hiss)                                                                                                    |                |                          |
|                                                                                                    | Daggdroppegatan 8                                                                                                    | Husvärd.:      |                          |
| Adress:                                                                                                    | 41843 Göteborg                                                                                                    | Husvard teleto | n:                       |
| Hyresgast:<br>Telefon bostad:                                                                                                    |                                                                                                    | Kundvärd telef |                          |
| Telefon arbete:                                                                                                    |                                                                                                    |                |                          |
| Telefon övrig:                                                                                                    |                                                                                                    |                |                          |
| Inpassering till ob                                                                                                    | jektet: Kontakta hg                                                                                                    | Beställare     |                          |
| Distrikt                                                                                                    | Hisingen                                                                                                    | Konte:         |                          |
|                                                                                                    |                                                                                                    | Namn:          |                          |
|                                                                                                    |                                                                                                    | Mobil:         |                          |
|                                                                                                    |                                                                                                    | Epost:         |                          |
|                                                                                                    |                                                                                                    |                |                          |
| betsordrar                                                                                                    | på bunt<br>237923 (Underhåll)                                                                                               | Beställd:      | 2016-03-23               |
| betsordrar<br>itsorder:<br>us:<br>mme:                                                                                                    | på bunt<br>237923 (Underhåll)<br>Accepterad<br>Kök                                                                          | Beställd:      | 2016-03-23               |
| betsordrar<br>etsorder:<br>us:<br>mme:<br>et:                                                                                                    | på bunt<br>2372923 (Underhåll)<br>Accepterad<br>Kök<br>Frys                                                                 | Bestalld:      | 2016-03-23               |
| betsordrar<br>ttsorder:<br>us:<br>mme:<br>et:<br>tring (enhet):                                                                                                    | på bunt<br>237923 (Underhåll)<br>Accepterad<br>Kök<br>Frys                                                                  | Beställd:      | 2016-03-23               |
| betsordrar<br>:tsorder:<br>us:<br>mme:<br>et:<br>:rring (enhet):                                                                                                    | på bunt<br>237923 (Underhåll)<br>Accepterad<br>Kök<br>Frys                                                                  | Beställd:      | 2016-03-23               |
| betsordrar<br>us:<br>mme:<br>ut:<br>uning (enhet):<br>i<br>d State of                                                                                                    | på bunt<br>237923 (Underhåll)<br>Accepterad<br>Kök<br>Frys<br>Frys bytes                                                    | Beställd:      | 2016-03-23               |
| betsordrar<br>tsorder:<br>us:<br>mme:<br>st:<br>rring (enhet):<br>:<br>:<br>rd åtgård:                                                                                      | på bunt<br>237923 (Underhåll)<br>Accepterad<br>Kök<br>Frys<br>Frys bytes                                                    | Beställd:      | 2016-03-23               |
| betsordrar<br>tsorder:<br>us:<br>mme:<br>at:<br>ring (enhet):<br>:<br>r<br>rd åtgård:                                                                                       | på bunt<br>237923 (Underhåll)<br>Accepterad<br>Kök<br>Frys<br>Frys bytes                                                    | Beställd:      | 2016-03-23               |
| betsordrar<br>tsorder:<br>us:<br>mme:<br>tt:<br>ming (enhet):<br>:<br>tt<br>d åtgard:<br>tsorder:                                                                           | på bunt<br>237923 (Underhåll)<br>Accepterad<br>Kök<br>Frys<br>Frys bytes<br>237924 (Underhåll)                              | Bestalld:      | 2016-03-23<br>2016-03-23 |
| betsordrar<br>itsorder:<br>us:<br>mme:<br>tt:<br>tring (enhet):<br>r<br>rd åtgard:<br>tsorder:<br>us:<br>us:                                                                | på bunt<br>237973 (Underhåli)<br>Accepterad<br>Kök<br>Frys<br>Frys bytes<br>237924 (Underhåli)<br>Accepterad                | Bestalld:      | 2016-03-23<br>2016-03-23 |
| betsordrar<br>ttsorder:<br>us:<br>mme:<br>tt:<br>tti<br>tti<br>d åtgard:<br>ttsorder:<br>us:<br>mme:<br>ttsorder:<br>us:                                                    | på bunt<br>2372923 (Underhåll)<br>Accepterad<br>Kök<br>Frys<br>Frys bytes<br>237924 (Underhåll)<br>Accepterad<br>Kök        | Bestalld:      | 2016-03-23<br>2016-03-23 |
| betsordrar<br>etsorder:<br>us:<br>mme:<br>et:<br>it:<br>if<br>d åtgard:<br>us:<br>mme:<br>etsorder:<br>us:<br>mme:<br>ett:<br>tti<br>tti<br>tti<br>tti<br>tti<br>tti<br>tti | på bunt<br>237923 (Underhåll)<br>Accepterad<br>Kök<br>Frys<br>Frys bytes<br>237924 (Underhåll)<br>Accepterad<br>Kök         | Beställd:      | 2016-03-23<br>2016-03-23 |
| betsordrar<br>itsorder:<br>us:<br>mme:<br>et:<br>irring (enhet):<br>itsorder:<br>us:<br>mme:<br>et:<br>irring (enhet):                                                      | på bunt<br>2372923 (Underhåll)<br>Accepterad<br>Kök<br>Frys<br>Frys bytes<br>237924 (Underhåll)<br>Accepterad<br>Kök<br>Kyl | Beställd:      | 2016-03-23<br>2016-03-23 |
| betsorder:<br>us:<br>mme:<br>et:<br>irring (enhet):<br>i<br>ttsorder:<br>us:<br>mme:<br>et:<br>irring (enhet):<br>i                                                         | på bunt<br>232923 (Underhåll)<br>Accepterad<br>Kök<br>Frys<br>Frys bytes<br>237924 (Underhåll)<br>Accepterad<br>Kök<br>Kyl  | Beställd:      | 2016-03-23<br>2016-03-23 |
| betsordrar<br>itsorder:<br>us:<br>mme:<br>et:<br>irring (enhet):<br>r<br>d åtgård:<br>us:<br>mme:<br>et:<br>irring (enhet):<br>r<br>d åtgård:<br>d                          | på bunt<br>237973 (Underhåli)<br>Accepterad<br>Kök<br>Frys<br>Frys bytes<br>237924 (Underhåli)<br>Accepterad<br>Kök<br>Kyl  | Bestalld:      | 2016-03-23<br>2016-03-23 |

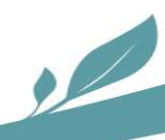